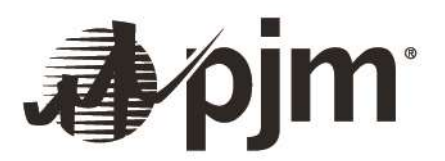

# Generation Transfer Request User Guide

Revision: 03 Effective Date: 04/10/2025

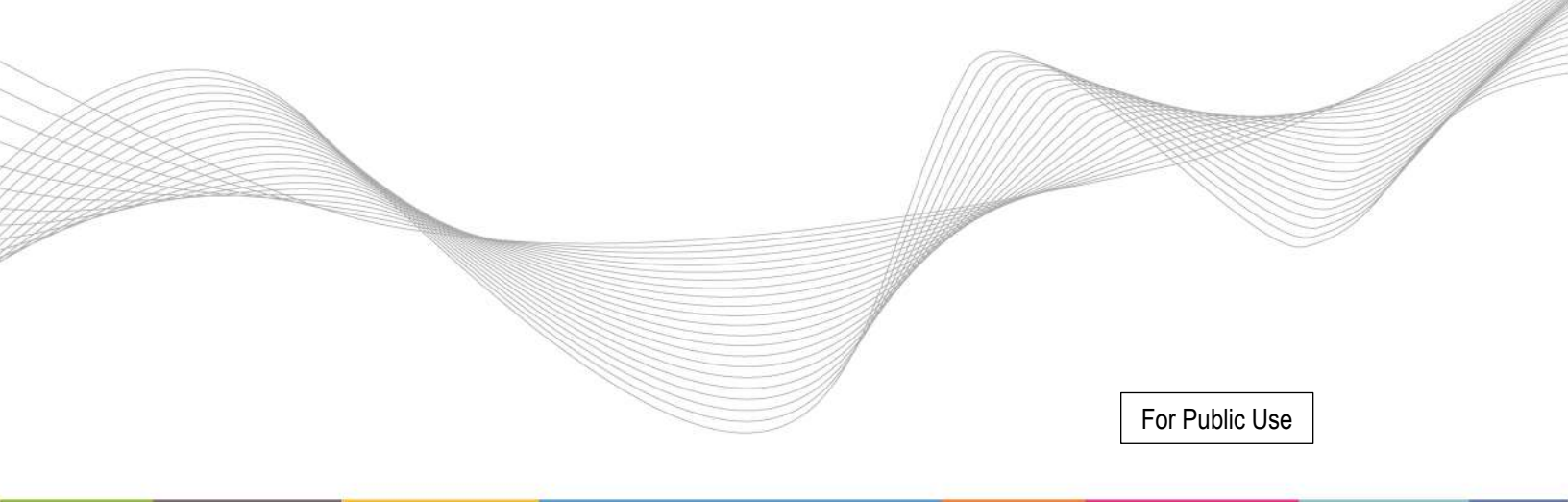

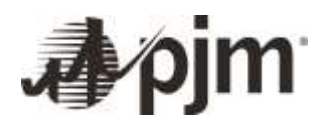

# **Table of Contents**

| Approval                                      | 1  |
|-----------------------------------------------|----|
| Current Revision                              | 1  |
| Overview/Summary                              | 1  |
| Resource Tracker Request                      | 1  |
| Transfer Request Initiation                   | 2  |
| High-Level Transfer Details                   | 3  |
|                                               |    |
| Transferor or "From" Party Tasks              | 3  |
| New Generator Transfer Form                   | 3  |
| Transferee or "To" Party Tasks                | 5  |
| Generator Transfer Initiation Form            | 6  |
| Generator Summary                             | 6  |
| Legal and Administrative Agreements           | 6  |
| Fuel Cost Policy / MIRA                       | 6  |
| Markets Gateway                               | 8  |
| Dispatching Company Information               | 8  |
| Capacity Exchange                             | 9  |
| Member Training and Certification Information | 9  |
| PJM Tools Information                         | 10 |
| Real-time Metering Information                | 10 |
| Ancillary Services Information                | 11 |
| Network Bus Model                             | 11 |
| PJM Settlements and Billing Items             | 11 |
| Revision History                              | 13 |

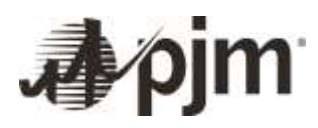

## Approval

Mary Hall, Manager Client Management Department

# **Current Revision**

Revision 03 (04/10/2025)

Updated user guide to include:

• Requesting Generator Transfers through the Resource Tracker tool

# **Overview/Summary**

This user guide is intended to help the Member and/or market entity desiring to transfer a generation resource within the PJM footprint. The transfer process is described in further detail in Manual 14D, sections 2.2 and 5.7. Each generation transfer is unique and requires the PJM Client Management Department to ensure all proper and correct information is obtained from both the Transferor (Member selling the resource or the **"From**" entity) and Transferee (entity buying the resource or the **"To**" entity) prior to the requested effective date of the transfer.

The following provides explanation for each item required to request a generation transfer. Generation transfers can be initiated by individuals with Resource Tracker access to the PJM account that the unit(s) is (are) currently located in. More information on the Resource Tracker tool and how to request access, if needed, can be found here: Resource Tracker.

## **Resource Tracker Request**

A completed request to PJM with a requested time frame of at least 45 days notification prior to the requested effective date of the transfer within the PJM systems is required. The Transferor, or the "**From**" party, may submit the request. All information must be provided in the tool in accordance with this user guide. If multiple resources are requested to be transferred, so long as the information on the form is the same for all resources being transferred, multiple units should be added to a single transfer request. If one answer or information data point is different on the form, then a separate request is required that pertains to that resource(s). For example, *Resource 1, Resource 2* and *Resource 3* – all are being transferred to the same Member/company or "**To**" party and will all transfer on the same date, but each unit will go into a different subaccount – New Main Account (res1), New Main Account (res2), New Main Account (res3). This requires a separate transfer for each resource. However, if all three units are going to be transferred into New Main Account and all other desired transfer details are the same, this transfer can be accomplished with a single transfer. Please reach out to <u>PJM Client Management</u> with any transfer-related account/subaccount questions or if you are unclear on whether your desired transfer can be accomplished in a single transfer requests.

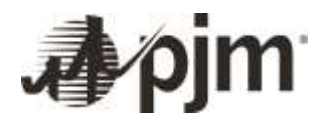

## Transfer Request Initiation

- 1 To initiate the transfer of a generating unit, a user with access to the account that the unit is located in should log in to Resource Tracker.
- 2 Once on the **Dashboard** tab, a user can select one or more units using the selection box in the left column.
- 3 Once desired unit(s) is (are) selected, click the **Transfer** button.

|                        |               |                  |                          |              | Initiate a Generator | Transfer requ | Transfor        | Export: CIV XLS |
|------------------------|---------------|------------------|--------------------------|--------------|----------------------|---------------|-----------------|-----------------|
|                        |               |                  |                          | Company 🖨    | Status \$            | •             |                 | Updated By      |
| pjm R                  | esource 1     | Tracker          |                          |              | Multiple             | $\sim$        | Updated =       |                 |
|                        |               |                  |                          |              | Not Confirmed        |               | 06/11/2025 14:4 | 14 SYSTEM       |
| boarding Form<br>Reset | Generator Tra | ansfer Dashboard | Declaration of Authority | Company Infe | ormation Manageme    | int           |                 |                 |
| rimary Owner 🖨         | Select        | Org ID 🖨         | Unit ID 12               |              | Unit. 🖨              |               | Queue Number 🜲  | Mark            |
| All 🗸                  |               |                  |                          |              |                      |               |                 |                 |

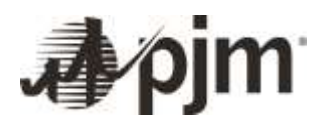

## High-Level Transfer Details

#### Transferor or "From" Party Tasks

#### New Generator Transfer Form

- 1 After the **Transfer** button is clicked, the current, or "**From**," party will be presented with the following fields (required fields are noted with a red asterisk):
  - A. Generator Name(s) will be autofilled if the transfer is for a single unit. If the transfer is for multiple units, the customer should enter a transfer name that describes the units at a high level; for example, "Resource Name 1–3."
  - B. Transferor Company Name ("From") – Member that currently owns the resource(s) – will be filled
  - C. Transferor Account Short Name ("From") – Member account that currently owns the resource(s) – will be filled
  - D. Transferor Company OrgID ("From") – OrgID of member that currently owns the resource(s) – will be filled
  - E. Transferee Member/Company Name ("To") – Member/company that will own the resource(s) after the transfer

| New Generator Transfer                                                                                              |   |            |            | ×  |
|----------------------------------------------------------------------------------------------------|---|------------|------------|----|
| Generator Name(s) *                                                                                                 |   | BC TSTUNIT | I CT       | Ĩ  |
| Transferor Company Name ("From")                                                                                    | В | P,M TEST   |            |    |
| Transferor Account Short Name ('From')                                                                              | _ | PJMTST C   |            |    |
| Transferor Company OrgID ("From")                                                                                   | D | 2214       |            |    |
| Transferee Company Name ("To") *                                                                                    |   |            |            |    |
| Requested Effective Date of the transfer. A P.M Client Manager will review and confirm or revise the chosen date. * |   |            | F          |    |
| is the Markets Gateway account offering the unit changing? *                                                        | G | [Select]   | ~          |    |
| Is the Dispatch Company changing? "                                                                                 | Η | [Select]   | ~          |    |
| is capacity market owner changing? *                                                                                | Ι | [Select]   | ~          |    |
| is the provider of real-time telemetry changing? $\ ^{*}$                                                           | J | [Select]   | ~          |    |
| is the eDART responsibility changing? "                                                                             | K | [Select]   | ~          |    |
| Description of Transfer *                                                                                           | L |            |            |    |
| Transferor Contact Name ('From') *                                                                                  | М |            |            |    |
| Transferor Company Email ("From") *                                                                                 | Ν |            |            |    |
| Transferor Company Phone ("From") *                                                                                 | 0 |            |            |    |
| Transferee Contact Name ("to") *                                                                                    | Ρ |            |            |    |
| Transferee Company Email ("To") *                                                                                   | Q |            |            |    |
| Transferee Company Phone ("To") *                                                                                   | R | (          |            |    |
|                                                                                                    |   |            | Submit Can | at |

- F. Requested Effective Date of the transfer Target operating day for which the resource(s) will transfer for settlements purposes. \*Note If changing, Markets Gateway access for units is typically set for the day prior to the transfer date to allow for day-ahead bidding. If either party desires to set the Markets Gateway access date differently, please discuss with the PJM client manager handling the transfer prior to submitting this initial information.
- **G.** Is the Markets Gateway account offering the unit changing? Will the energy market account in which the resource is currently modeled change?
- H. Is the Dispatch Company changing? Will the company/party dispatching the resource change?

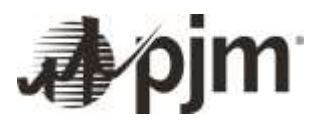

- I. Is capacity market owner changing? Will the capacity market account in which the resource is currently modeled change? \*Note – capacity changes are noted for informational purposes only in the generation transfer process; please contact the <u>RPM group</u> to coordinate necessary changes.
- J. Is the provider of real-time telemetry changing? Will the company/party that provides real-time telemetry change?
- K. Is the eDART responsibility changing? Will the eDART account be changing?
- L. Description of Transfer Summary of change or any additional information
- M. Transferor Contact Name ("From") Contact name from Member/party that currently owns the resource(s) that will coordinate with PJM on the transfer
- N. Transferor Company Email ("From") Contact email from Member/party that currently owns the resource(s) that will coordinate with PJM on the transfer
- O. Transferor Company Phone ("From") Contact phone number from Member/party that currently owns the resource(s) that will coordinate with PJM on the transfer
- P. Transferee Contact Name ("To") Contact name from Member/party that will own the resource(s) that will coordinate with PJM on the transfer
- **Q.** Transferee Company Email ("To") Contact email from Member/party that will own the resource(s) that will coordinate with PJM on the transfer
- **R.** Transferee Company Phone ("To") Contact phone number from Member/party that will own the resource(s) that will coordinate with PJM on the transfer
- 2 After all required fields are filled, click Submit:

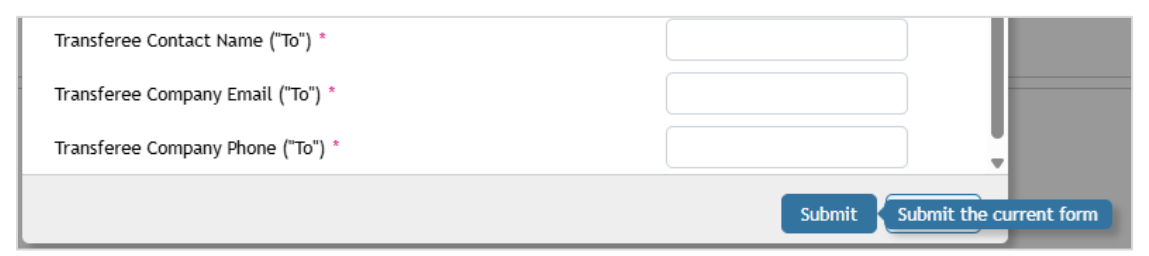

3 After submission, a confirmation notice will appear indicating that the form has been submitted to PJM for review:

|                |                    |           |                          |                                | PJM TEST |
|----------------|--------------------|-----------|--------------------------|--------------------------------|----------|
| sboarding Form | Generator Transfer | Dashboard | Declaration of Authority | Company Information Management |          |

A PJM client manager will review the submission, assign the transfer request to the new account and pass the transfer to the "**To**" party for additional information.

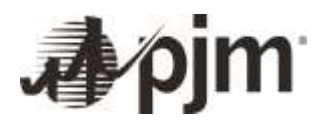

### Transferee or "To" Party Tasks

The "**To**" party will receive an email to notify them that a transfer has been initiated, and they are to complete the necessary items required for the requested transfer:

Dear [Company and Account Name],

You have been identified as the PJM Markets Contact for the following unit(s). Please access the Generator Transfer form in Resource Tracker, where you can enter PJM, market-related, tool and other required data related to this unit. Further detail and instructions related to the fields are available on the form.

[Transferring Unit(s) Name(s)]

If you have any questions, please reach out to Client Manager Project Team.

1 A user with access to the account that the unit is being transferred to should log in to Resource Tracker and click on the **Generator Transfer** tab – the transferring unit(s) will be visible:

|                    |                            |                          |                                | Generator | rransfer |
|--------------------|----------------------------|--------------------------|--------------------------------|-----------|----------|
| Anset              | nerator Transfer Dashboard | Declaration of Authority | Company Information Management |           |          |
| Hultiple Generator | Generator N                | lame(s) 🗢                |                                |           |          |

2 The user can then click on the name of the unit(s) being transferred to begin to fill out the necessary details of the transfer.

A user can save progress at any point by clicking **Save** button at the bottom of the page:

| Save the data on this form | Save | Transfer |
|----------------------------|------|----------|

3 A banner will appear to indicate field data has been saved:

|                                                                                                    | Generator Transfer P.                                                                                               | IM TEST UNIT 1 SP |
|----------------------------------------------------------------------------------------------------|----------------------------------------------------------------------------------------------------|-------------------|
| Onboarding Form Generator Transfer                                                                                                    | Daubboard Declaration of Authority Company Information Namegenerat                                                  |                   |
| G Updatod: Saved Generator Transfer                                                                                                    |                                                                                                    |                   |
|                                                                                                    |                                                                                                    |                   |
| and the second second sec |                                                                                                    |                   |
| Generator Transfer Infliation Form                                                                                                    | Fuel Cost Policy / MIRA                                                                                             |                   |
| Generator Franzier Initiation Form<br>Generator Summary                                                                                                    | Fuel Cost Policy / MIRA                                                                                             |                   |
| Generator Innester Inflation Form<br>Generator Summary<br>Legal and Administrative Agreements                                                                                                    | Fuel Cost Policy / MIRA                                                                                             |                   |
| Generator Inneter Initiation Form<br>Generator Summary<br>Legal and Administrative Agreements<br>Fuel Cost Policy / MIRA                                                                                                    | Fuel Cost Policy / MIRA Will the unit be submitting non-zero cost based offers? * •                                 |                   |
| Generator Inneter Inflation Form<br>Generator Summary<br>Legal and Administrative Agreements<br>Fund Cost Policy / MIRA<br>Warkats Gateway                                                                                                    | Fuel Cost Policy / MIRA Will the unit be submitting non-zero cost based offers? *  [Select]                         | ÷                 |
| Generator Inneter Initiation Form<br>Generator Summary<br>Logal and Administrative Agrooments<br>Fuel Cost Bolicy / MIRA<br>Warkets Gatoway<br>Dispatching Company Information                                                                                                    | Fuel Cost Policy / MIRA Will the unit be submitting non-zero cost based offers? *  [Select] Evel Cost Policy / MIRA | v)                |

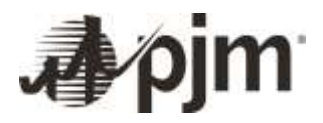

#### Generator Transfer Initiation Form

The **Generator Transfer Initiation Form** tab contains data related to the parties and accounts involved in the transfer – there are no required fields for the **"To**" party to fill out.

|                                               | Ger                                                              | nerator Transfer PJM TEST UNIT 1 SP          |
|-----------------------------------------------|------------------------------------------------------------------|----------------------------------------------|
| Onbuseriling Form Generator Transfer Da       | shiboard Declaration of Authority Company Information Management |                                              |
| Generator Transfer Initiation Form            | Generator Transfer Initiation Form                               |                                              |
| Generator Summary                             |                                                                  |                                              |
| Legal and Administrative Agreements           | Generator Name(s) *                                              |                                              |
| Fuel Cast Policy / MRA                        | Plat TEST (mfT 1 52                                              |                                              |
| Markets Geteway                               | Construction of the                                              |                                              |
| Dispatching Company Information               |                                                                  |                                              |
| Capacity Exchange                             | Transferor Company Name ('From')                                 | Transferor Account Short Name ("From")       |
| Member Training and Certification Information | AM TEST                                                          | PLINETST                                     |
| P.IN Tools Information                        | To Company                                                       |                                              |
| Real-time Metering Information                | 639025                                                           |                                              |
| Ancillary Services Information                |                                                                  |                                              |
| Network Bus Model                             | Transferee Company Name ("To")                                   | Transferee Account Short Name ("To")         |
| PJH Settlements and flifting Items            | PLM 7EST2<br>Transferor Contact Name ("From") *                  | RUNTZ<br>Transferor Company Email ('From') ' |

#### **Generator Summary**

The Generator Summary tab contains unit information and does not require any fields to be filled out.

#### Legal and Administrative Agreements

The **Legal and Administrative Agreements** tab contains information about necessary agreements, additional site and unit details, and other related information. This tab does not require input from the "**To**" party.

#### Fuel Cost Policy / MIRA

The **Fuel Cost Policy / MIRA** tab contains a single field that the "**To**" party must choose. Parties can reference the following for additional information regarding this field/option:

- Market Sellers that offer a generation resource, including external capacity and energy-only resources, that submit a non-zero cost-based offer (including negative offers) in the PJM Interchange Energy Market, must have a PJM-approved Fuel Cost Policy or indicate to PJM that they would like to utilize the temporary cost offer methodology consistent with fuel type in accordance with Manual 15 and the Operating Agreement, Schedule 2.
- To reaffirm existing FCP or request to use the temporary cost offer methodology, Market Seller must:
  - Email <u>FuelCostPolicyAnalysis@pjm.com</u> and Cc: MMU\_Energy\_Offers\_Review@monitoringanalytics.com to indicate their intention.
  - Upload the policy into MIRA.
- Information on Fuel Cost Policy requirements as well as frequently asked questions can be found at (Home > Markets & Operations > Energy Market > <u>Fuel Cost Policies</u>).

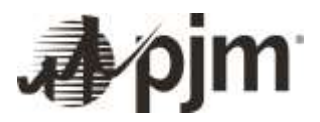

- MIRA Monitoring Analytics application to collect fuel data. Questions should be directed to Monitoring Analytics – mira@monitoringanalytics.com.
- If the generator is transferring between subaccounts of the same member, they are required to transfer their FCP to the new subaccount.

| Apjm   Resource                  | e Tracker            |                                    |                                |                                |
|----------------------------------|----------------------|------------------------------------|--------------------------------|--------------------------------|
|                                  |                      |                                    | Ge                             | nerator Transfer PJM TEST UNIT |
| Onboarding Form Generato         | r Transfer Deshboard | Declaration of Authority           | Company Information Management |                                |
| Generator Transfer Initiation Fo | -                    |                                    |                                |                                |
| Generator Summary                | - FL                 | el Cost Policy / MIRA              |                                |                                |
| Legal and Administrative Agreer  | ments with           | the unit he submitting non-zero co | st hased offers? * 0           |                                |
| Fuel Cost Policy / MIRA          | Ba                   | art]                               |                                | <u></u>                        |
| Markets Gateway                  | (se                  | erd.                               |                                | ~                              |
| Dispatching Company Information  | on p                 | elect]                             |                                |                                |
| Capacity Exchange                | Ye                   | 5                                  |                                |                                |
| Member Training and Certificati  | ion information N    | 5                                  |                                |                                |
| PJM Tools information            |                      |                                    |                                |                                |

|   | (No.14                                          |   |
|---|-------------------------------------------------|---|
| Y | [[sewet]                                        | × |
|   | [beact]                                         |   |
|   | Must submit new FCP via HiRA                    |   |
| ~ | Re-affirm FCP on file                           |   |
|   | Request to use temporary cost offer methodology |   |

| Onboarding Form Generator Transfer De         | shboard. Declaration of Authority Company Information Management                                               |     |    |
|-----------------------------------------------|----------------------------------------------------------------------------------------------------|-----|----|
| Generator Transfer Initiation Form            |                                                                                                    |     |    |
| Generatur Summary                             | Fuel Cost Policy / MIRA                                                                                        |     |    |
| Legal and Administrative Agreements           | will the unit be submitting non-zero cost based offers? * 0                                                    |     | -  |
| Fael Cast Pulicy / HIIA                       | Yes                                                                                                    |     |    |
| Markots Gateway                               | a l'anciente de la construcción de la construcción de la construcción de la construcción de la construcción de | 1.1 | 10 |
| Dispatching Company Information               | Including a VON adder * 0                                                                                      |     |    |
| Capacity Eachange                             | [Relat]                                                                                                    |     |    |
| Member Training and Certification Information | Dawed                                                                                                    | ~   |    |
| P.W Tools Information                         | [Select]                                                                                                    |     |    |
| Real-time Metering Information                | Yes                                                                                                    |     |    |
| Ancillary Services Information                | NO                                                                                                    |     |    |
| Hetwork Bus Model                             | Not Applicable                                                                                                 |     |    |
| P.M. Settlements and Billing Berns            |                                                                                                    |     |    |

| And the Country Product of the Country of the | NEWSCH CONTRACTORY CONTRACTORY CONTRACTORY CONTRACTORY     |    |                                                 |
|-----------------------------------------------|------------------------------------------------------------|----|-------------------------------------------------|
| Generator Topolice Initiation Form            |                                                            |    |                                                 |
| Generator Seewary                             | Fuel Cost Policy / MiRA                                    |    |                                                 |
| Legal and Altrebulstrathic Agroements         | Will the unit be adortiting was zero cost based offers? 70 |    | Method for calculating new arm and based offer? |
| Test Cost Rolley / MRA                        | 700                                                        | Ú. | Must suborit new PCP via MBA                    |
| Markets Gateway                               | 1 Den                                                      |    |                                                 |
| Disputching Company Information               | included a With other 1 0                                  |    | Mille Ore account (D 1 0                        |
| Capacity Exchange                             | Wa                                                         |    | E ANTI                                          |
| Wendor Training and Certification Information |                                                            | ×. | - Carla                                         |
| F.M. Tonda Schorreation                       | Ded Carl Order / MR4 cardeney                              |    |                                                 |
| Read these Meterine Information               |                                                            |    |                                                 |

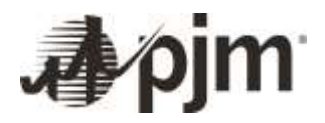

| Markets Gateway                                                         |      |                          | Onboarding Form          | Generator Torrafer            | Dash     |
|-------------------------------------------------------------------------|------|--------------------------|--------------------------|-------------------------------|----------|
| The Markets Gateway tab contains fields that will have to be filled or  | ut b | ov the "To"              | Generator Transfer       | Initiation Form               |          |
| narty if there are changes taking place as a result of the transfer.    |      | ,                        | Generator Summar         | y.                            |          |
| party in there are changes taking place as a result of the transier.    |      |                          | Logal and Administ       | rativo Agreements             |          |
|                                                                         |      |                          | Fuel Cost Policy / A     | NRA                           |          |
|                                                                         |      |                          | Markets Gateway          |                               |          |
| Markets Gateway                                                         |      |                          | Dispatching Compa        | my Information                |          |
| Is the starkets Gateway account offering the unit charging? * 0         |      | Requested Narkets Gate   | Capacity Exchange        |                               |          |
| ······································                                  | 1    | 2025-06-29               | Member Training a        | nd Certification Informati    | ion -    |
| what account short name will be used to participate in the PJM markets? |      | Shuid economic inform    | ution be transferred to  | s new Markets Gateway Ovin    | -1 · 0   |
| Convents                                                                |      | WIII the Harket Particip | uant be using an agent t | to submit bids in Markets Gal | Second 1 |
|                                                                         |      | Yes                      |                          |                               | R        |
| Agent Company Name                                                      |      |                          |                          |                               |          |
| Test Agent Co.                                                          |      |                          |                          |                               |          |
| Alachets Gateway revisions                                              |      |                          |                          |                               |          |

#### Dispatching Company Information

The **Dispatching Company Information** tab contains fields that will have to be filled out by the "**To**" party if there are changes taking place as a result of the transfer:

|                                                         | Generator Transfer PJM TEST UNIT                                 | 1 SP                                                                                                    |
|---------------------------------------------------------|------------------------------------------------------------------|----------------------------------------------------------------------------------------------------|
| Onloarding Form Generalize Transfer In                  | oldmand Disclaration of Authority Company Information Hanagement |                                                                                                    |
| Generator Transfer Initiation Form<br>Generator Summary | Dispatching Company Information                                  |                                                                                                    |
| Legal and Administrative Agreements                     | In the Dispatch Company changing?                                | Dispatch Company Name *                                                                                                    |
| Funt Cost Policy / MRA                                  |                                                                  |                                                                                                    |
| Markets Gaterway                                        | 12                                                               |                                                                                                    |
| Disputching Company Information                         | Digistich printary phone number *                                | Dispatch securitary phone number *                                                                                                    |
| Capacity Exchange                                       |                                                                  |                                                                                                    |
| Hember Training and Certification Information           |                                                                  |                                                                                                    |
| P.M Tools Deformation                                   | Dispatch bertlary phone number,"                                 | All-call Perm confirmed * O                                                                                                    |
| Real time Antening Information                          |                                                                  | (Select)                                                                                                    |
| Ancillary Services Information                          |                                                                  | and the second second se |
| Network Bas Hodel                                       | Dispatching Company Information revisions                        |                                                                                                    |
| P.M Sattlements and Billing Itoms                       |                                                                  |                                                                                                    |

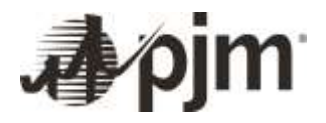

#### Capacity Exchange

The **Capacity Exchange** tab contains fields that will have to be filled out by the "**To**" party if there are changes taking place as a result of the transfer. \*Note – capacity changes are noted for informational purposes only in the generation transfer process; please contact the <u>RPM group</u> to coordinate necessary changes.

| production and and a second address of the second of the second of the s |   | WHERE A DRIVE AND A DRIVE AND A DRIVEN AND A DRIVEN AND A |
|----------------------------------------------------------------------------------------------------|---|-----------------------------------------------------------|
| capacity manage owner changing:                                                                                                    |   | vow stort oanw where capacity restars                     |
| res 🔨                                                                                                    | × | TESTACCT                                                  |
| IM short name where capacity will be transferred '                                                                                                    |   | Onboarding Form Generator Transfor                        |
|                                                                                                    |   | Generator Transfer Initiation Form                        |
| Jesired Capacity Exchange transfer date                                                                                                    |   | Generator Summary                                         |
|                                                                                                    |   | Legal and Administrative Agreements                       |
|                                                                                                    |   | Fuel Cost Policy / MIRA                                   |
| solitional comments                                                                                                    |   | Markets Gateway                                           |
|                                                                                                    |   | Dispatching Company Information                           |
|                                                                                                    |   | Capacity Exchange                                         |
| SCIENE AND DO CREATENT                                                                                                    |   | Member Training and Certification Information             |

#### Member Training and Certification Information

The **Member Training and Certification Information** tab contains fields that will have to be filled out by the "**To**" party if there are changes taking place as a result of the transfer.

| Operator Certification 1 0                               | Hember training liaison contact name *        |
|----------------------------------------------------------|-----------------------------------------------|
| (seed)                                                   | ×) *                                          |
| ender training Italian contact phone *                   | Number training liaison contact email *       |
| vention Training and Certification Information revisions | Onboarding Form Constructor Transfer De       |
|                                                          | Generator Summary                             |
|                                                          | Legal and Atministrative (ap economic         |
|                                                          | Fault Card Follow / MRA                       |
|                                                          | Markette Geteway                              |
|                                                          | Digestriking Company Information              |
|                                                          | Capacity Dechange                             |
|                                                          | Nember Training and Certification Information |
|                                                          | PDW Tasts Information                         |

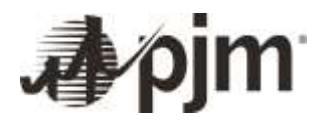

#### **PJM Tools Information**

The **PJM Tools Information** tab contains fields that will have to be filled out by the "**To**" party if there are changes taking place as a result of the transfer.

| lanarahar Nazatis tellaman Deni.<br>Generatur Sommery                                                                                                    | Pare Tools information                                                                                                    |                                                                                                    |
|----------------------------------------------------------------------------------------------------|----------------------------------------------------------------------------------------------------|----------------------------------------------------------------------------------------------------|
| and state in the second state in the second state in the second state is a second state in the second state is a second state in the second state in the second st | a the statif (separability (databa))                                                                                                    | Latest Revenue Many with Improv 10                                                                                                    |
| Carl Direc Homey / Millik                                                                                                    | Sector and the sector sector sec |                                                                                                    |
| factority Salarinity                                                                                                    |                                                                                                    | 21.5737                                                                                                    |
| talding Carpers Information                                                                                                    | Numer Martine Material O                                                                                                    | North India' 1923 Toron Academ B                                                                                                    |
| apacity Exclusion                                                                                                    | and here whereas present                                                                                                    |                                                                                                    |
| contract that days and Constitutions indicementors                                                                                                    |                                                                                                    |                                                                                                    |
| Ni Badi Adresation                                                                                                    | File accounting pasts in streft - infest fraudes "                                                                                                    | This detroated long cannot be adjusted - officer framelys "                                                                                                    |
| ed (from directing folicities) inc.                                                                                                    |                                                                                                    |                                                                                                    |
| acting for even information                                                                                                    |                                                                                                    |                                                                                                    |
| Preside Rue Holden                                                                                                    | sthatt that know may be an in the state "                                                                                                    | addd'r Mae'r Inane (bryr) - effer Troutle' "                                                                                                    |
| At additional and Diving Porce                                                                                                    | Compared for the second of the second second s                                                                                                    | A CONTRACT A GRAVATICA                                                                                                    |
|                                                                                                    | ubMit hist sig Contact Harrie " 🖤 🚬                                                                                                    | eliAT Se La Canad Phase Kedal 7                                                                                                    |
|                                                                                                    | adad far lig lanasa saal '                                                                                                    | Mengarite Taken Analasi '                                                                                                    |
|                                                                                                    | It is that responsible of the other from and theorem for particle to enter any special upon TVD induces in TVD canada Series<br>within two () () have a may a their rescripting an action and which TVD the Bears in Tubular System sharing these of the transmis-<br>ana terms any communities (sharing hard builds that must be be rescription or before party) if we particle decay is being<br>the terms and the series rescales.                                                                                                    | na has Manuel a for ultificant Antala, Galeration Toran-regain la regulard se partir o dia normative biberantar la damarca Facha<br>no Farmentidan Victor (nel Paulan factor obstatua la facad an bie establi sobre este page os pas cons. |

#### Real-time Metering Information

The **Real-time Metering Information** tab contains fields that will have to be filled out by the "**To**" party if there are changes taking place as a result of the transfer.

| Charley from Towned Streets in               | Interest Designation of Autority Company, Markowski, Nanagereed                                                  |                                          |  |
|----------------------------------------------|----------------------------------------------------------------------------------------------------|------------------------------------------|--|
| Spennested Termiter Initial Ian Form         | and the second second second second second second second second second second second second second second second |                                          |  |
| Description (Security)                       | Real time Metering Provination                                                                                   |                                          |  |
| Traditional Information Representation       | A the provide of and have below to the same "                                                                    | New Internetics Provider                 |  |
| Castilized Avenue - Aulta                    |                                                                                                    |                                          |  |
| that have 1 ad month                         |                                                                                                    |                                          |  |
| Standing Coupon Information                  | Fold Reg Patronal of Persident (                                                                                 | in Televania Tesiand Chindred            |  |
| Capacity Exchange                            |                                                                                                    |                                          |  |
| dentities Training and Location and American | ( and )                                                                                                    |                                          |  |
| Pat late bioreaties                          | Inter Strends and the                                                                                            | tions depended for federative (Library 7 |  |
| Bud Rive Returks (10 a bolton                | Astal                                                                                                    |                                          |  |
| desidiary beryleve beloweather               |                                                                                                    |                                          |  |
| Network Das Busiel                           | White has been added                                                                                             | Minerestantic Allow conduct many - 0     |  |
| Path full increase is and \$100 g lines.     |                                                                                                    |                                          |  |
|                                              |                                                                                                    | 5722                                     |  |
|                                              | Nelasarresentations portant single / 0                                                                           | Wincompationism centers above 1 0        |  |
|                                              | 2                                                                                                    |                                          |  |
|                                              | Construction and the second second                                                                               |                                          |  |
|                                              | Ann and interest framming to taken a                                                                             |                                          |  |
|                                              |                                                                                                    |                                          |  |

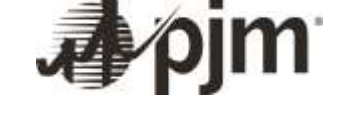

#### Ancillary Services Information

The **Ancillary Services Information** tab contains fields that will have to be filled out by the "**To**" party if there are changes taking place as a result of the transfer.

| Gerserator Transfer Initiation Form            |                                         |      |                                                                                                    |
|------------------------------------------------|-----------------------------------------|------|----------------------------------------------------------------------------------------------------|
| Generator Scenney                              | Anothery Services Information           |      |                                                                                                    |
| logal and Administration Agreements            | Residuation Market Participation 1      |      | Reserve Harkett, Incticipation * 0                                                                                                    |
| Fuel Cest Policy / HBNA                        | [faint]                                 | 1.00 | Datacti                                                                                                    |
| Barketti Galerway                              |                                         |      | Presented in the second second s |
| Disputching Company Information                | Unit Back Text Candda * 0               |      |                                                                                                    |
| Cagacity Exchange                              | Barri                                   |      |                                                                                                    |
| Hereber Training and Certification Information | Person 1                                |      |                                                                                                    |
| P.M. Tanda Information                         | Amiliary function information residents |      |                                                                                                    |
| Real time Performs Information                 |                                         |      |                                                                                                    |
| And Bary Services Information                  |                                         |      |                                                                                                    |
| Hetroph But Wedel                              | ()                                      |      |                                                                                                    |
| P.M. Settlements and Diffing Items             |                                         |      |                                                                                                    |

#### Network Bus Model

The Network Bus Model tab contains information about the unit(s) – this tab does not require any data be entered.

|                                             |                   | Generator Transfer F.M | TEST UNIT ( SP | (           |
|---------------------------------------------|-------------------|------------------------|----------------|-------------|
| inerate Party states (are                   | Hetwork Bus Nadel |                        |                |             |
| Logist and Advances plan hypersoness        | freib 2           | Substation (S1)        | Surface (\$1)  | Taxanee (E) |
| Har Contributory J million                  | 3144117586        | TETT IN                | ****           | (TTT).au    |
| Addres barring                              |                   |                        |                |             |
| Disprictures Colores Inducembers            |                   |                        |                |             |
| Yapanity Contingen                          |                   |                        |                |             |
| montes Sanday and Certification Information |                   |                        |                |             |
| F.28 Som Laboration                         |                   |                        |                |             |
| they fore watching belowing ter-            |                   |                        |                |             |
| Another behing hitsehelling                 |                   |                        |                |             |
| Beneral dia Mant                            |                   |                        |                |             |
| F.R. Inflammani, and Milling Stress         |                   |                        |                |             |

#### PJM Settlements and Billing Items

1 The **PJM Settlements and Billing Items** tab contains fields that will have to be filled out by the "**To**" party if there are changes taking place as a result of the transfer.

| Diperdighter Second Lands 1                         | amount barbandrand kathority (propose bite mattai kan-genetia)                                                                                                    |                                                                                                    |
|-----------------------------------------------------|----------------------------------------------------------------------------------------------------|----------------------------------------------------------------------------------------------------|
| Derender Soleha feldening fram<br>Terender Josepher | PJW Sattlements and Billing Items                                                                                                    |                                                                                                    |
| 1-spd and bellevision by several (                  | Rear Diver Counting To American 201                                                                                                    | of these is a March Ward and Contractor and and there will be bettermented Aproper. Structure and Concers 7 (8) |
| Food Kost Policy / Addia                            |                                                                                                    |                                                                                                    |
| statute laternap                                    |                                                                                                    |                                                                                                    |
| Dispatching Colepany Information                    | Inforce tagger this Partitive Charges Day Inforcementary appearants - Incompany of Charges 10                                                                                                    | Constra Namual 1                                                                                                |
| Esperity Escheraer                                  |                                                                                                    |                                                                                                    |
| Moder Taking antiperfective internation             |                                                                                                    |                                                                                                    |
| P. R. Sect. Differentiation                         | Hatte Perin a Largement 10                                                                                                    | Linead Landt Displayed Securit 1                                                                                |
| And line through also police.                       | Taket                                                                                                    | Aut 1212                                                                                                    |
| Anothers Decision Industrial Test                   |                                                                                                    |                                                                                                    |
| Inclusion, Buy-Includ                               | and have upp " 0                                                                                                    |                                                                                                    |
| Fill between and Ding terms                         | and and a second second s |                                                                                                    |
|                                                     |                                                                                                    |                                                                                                    |
|                                                     | FAI Influences and filling from personal                                                                                                    |                                                                                                    |
|                                                     |                                                                                                    |                                                                                                    |

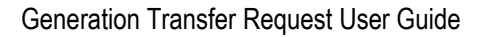

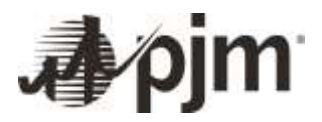

2 After all required fields have been filled out on all tabs, click **Transfer**.

Initiate a Generator Transfer request Y Transfer

3 A banner will appear to indicate the transfer request has been submitted to PJM Client Management for review.

|                                                     | Generator Transfer PJM TEST UNIT 1 SP                              |
|-----------------------------------------------------|--------------------------------------------------------------------|
| nbaseding Form                                      | Dashbosed. Declaration of Authority Company Information Management |
|                                                     |                                                                    |
| - Involutional Language Francisco Providence Street | nder.                                                              |

4 The transfer request will now show a status of "submitted" on the **Generator Transfer** tab in Resource Tracker:

|                                    |                                     |                                      | -                                 | Statu      | is 🌲   |
|------------------------------------|-------------------------------------|--------------------------------------|-----------------------------------|------------|--------|
| and the second second              |                                     |                                      | Generator Transfer                | الم        | ×      |
| describing Forman Elementative The | roles Decidented Declaration of the | Hurtty Conpany Wivesation Management |                                   | Submitted  |        |
| Henry ( III Calenny )              |                                     |                                      |                                   |            | 2022   |
| Million State                      | Generator Haranon) #                | Free Company                         | 10.00                             | advish.    | Marian |
| * AM 1                             | ar sout 1 se                        | P.04 T257                            | F.M. 70573                        | Salarvitas | 4      |
|                                    |                                     | Ascards in                           | r fage(15 4) 6. ( . 11 af t month | 1.2        |        |

A PJM client manager will reach out within three to five business days to confirm receipt of the transfer request, review details and confirm dates. They may also ask for additional information if needed.

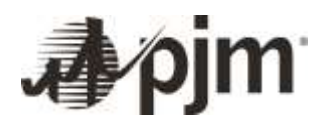

# **Revision History**

Revision 00 (2/23/2018) User guide created

Revision 03 (04/10/2025)

Resource Tracker transfer details added